Furatul sau pierderea drive-ului USB cu date sau, și mai rău, a întregului laptop poate avea consecințe foarte grave. Pierderea datelor importante pentru companie poate cauza probleme în lucru sau în realizarea anumitor proiecte.

Windows 8 poate cripta toate drive-urile USB externe, toate hard disk-urile mobile, chiar și hard disk-urile calculatoarelor și a laptopurilor din companie fără a utiliza un hardware suplimentar. Astfel vă puteți asigura un avantaj față de cel care vă fură laptopul. Datele vor fi criptate și acesta poate folosi doar hardware-ul, dar nu poate ajunge la datele dvs.

Pentru criptarea datelor, Windows 8 folosește cipul TPM (<u>Trusted</u> <u>Platform Module</u>). Cipul TPM este un microcip hardware care există pe placa de bază a calculatorului și care se folosește pentru stocarea cheii care se folosește pentru criptarea datelor. Dacă pe calculator nu aveți cipul TPM 1.2, puteți folosi un USB drive pentru a stoca cheia pe acesta.

BitLocker este instrumentul lui Microsoft care știe să folosească cipul TPM și să cripteze date și volume întregi. Volumele care sunt criptate cu BitLocker pot fi decriptate doar de către persoana care are acces la cheia pentru decriptare, cunoscută ca <u>Full Volume Encryption Key</u>. Windows 8 păstrează FVEK în cadrul metadatelor volumului. Metadatele sunt, de asemenea, criptate cu <u>Volume Master Key</u> (VMK). Şi VMK, şi FVEK folosesc metoda AES pentru criptarea datelor, folosind astfel chei de 256 de biți pentru criptare.

În momentul pornirii sistemului, se verifică dacă toate componentele sunt aici și dacă totul este în regulă. Abia atunci, dacă nu au fost niciun fel de modificări, cipul TPM îi dă lui Boot Manager VMK-ul decriptat de care are nevoie pentru a decripta FVEK-ul și pentru a putea citi datele de de disk.

Pașii care sunt parcurși la pornirea calculatorului sunt:

1. Se verifică integritatea sistemului.

- 2. Se introduce PIN-ul pentru decriptare sau se conectează USB drive-ul pe care se află cheia (opțional)
- 3. Boot Manager trimite o cerere la cipul TPM pentru a decripta VMK folosind PIN-ul sau cheia care este ataşată.
- 4. Sistemul de operare se activează.
- 5. Sistemul de operare preia VMK-ul.
- 6. Windows foloseşte VMK pentru a decripta FVEK.
- 7. Windows folosește FVEK pentru a decripta datele de pe volumul care este criptat cu BitLocker.

Volumul și datele de pe el vor rămâne închise doar dacă:

- 1. Cipul TMP este dezactivat în BIOS.
- 2. Cipul TMP este deteriorat.
- 3. Hard disk-ul este mutat pe un alt calculator.
- 4. Apar modificări în fișierele Windows Boot.
- 5. PIN-ul nu este introdus corect sau cheia de pe USB drive nu este introdusă.

Dacă drive-ul rămâne închis, va trebui să introduceți cheia Recovery pentru a deschide drive-ul. În caz contrar, el rămâne închis și, practic, inutilizabil.

La sistemul de operare Windows 8, administratorii pot activa și dezactiva BitLocker și înainte ca sistemul de operare să fie instalat, ceea ce duce la economisirea timp, însă pot și să permită ca hard disk-ul să fie criptat imediat după instalare. Într-un astfel de proces, Windows generează singur cheia temporară pentru criptare, cu care se criptează volumul. După instalare, utilizatorii pot alege pe ce partiție sau volum doresc să activeze BitLocker și modalitatea în care datele vor fi blocate și deblocate.

Metodele de deblocare a drive-urilor sunt:

- Doar cu Trusted Platform Module
- Cu TPM și PIN în combinație
- Cu TPM și cheia în combinație (cheia se păstrează pe USB drive)
- Doar cu cheia

Dacă drive-ul pe care îl blocați nu este o partiție de sistem sau este un drive USB extern, puteți alege și:

- Parola
- Cardul smart

• Deblocarea automată

Windows 8 aduce o noutate atunci când vorbim de blocarea unui disk, este vorba doar de blocarea părții ocupate a discului. Astfel se obține o viteză de blocare sau deblocare mai mare. Până acum se bloca fiecare sector de pe disk, deci atât datele, cât și sectoarele goale.

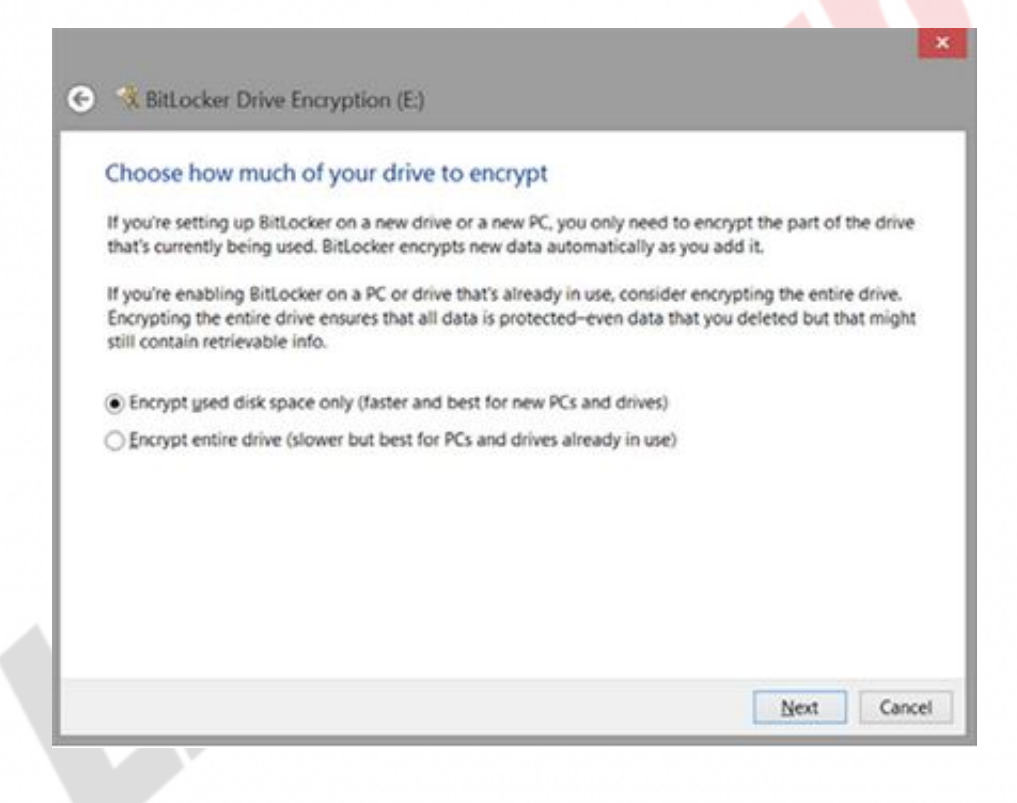

Figura 22.1 Setarea criptării BitLocker

Microsoft vă recomandă să blocați doar părțile ocupate ale hard disk-ului, în afară de situațiile în care pe un hard disk aveți mai multe partiții cu date.

O altă funcționalitate importantă a lui BitLocker stă în faptul că utilizatorii pot, din inițiativă proprie, să schimbe PIN-ul pentru drive-urile de sistem și parola pentru drive-urile cu date. Acum adminitratorii au mai puține probleme cu setarea și configurarea lui BitLocker pentru utilizatori, deoarece administratorul poate să activeze BitLocker și să definească niște PIN-uri sau parole de bază, lăsând utilizatorilor posibilitatea ca la activarea lui BitLocker pe propriile drive-uri să-și definească propriile parole unice. De asemenea, administratorul poate să reseteze parola sau PIN-ul utilizatorului care uită ce a pus.

Modul standard de a debloca drive-urile există de asemenea, ceea ce înseamnă că utilizatorul poate face acest lucru manual în timp ce pornește calculatorul. Windows 8 aduce o nouă funcționalitate, respectiv o nouă modalitate de a debloca drive-urile, și anume deblocarea prin intermediul rețelei. Acest lucru înseamnă că administratorul poate debloca fiecare volum care este blocat cu BitLocker pe fiecare client sau server care este membru al domeniului.

Network Unlock criptează volumul folosind tot cipul TPM și cheia care este înregistrată pe el, însă acum în loc să folosească un drive USB extern pentru a prelua cheia, aceasta este trimisă utilizatorului de către din partea serviciul Windows Deployment instalat pe un server din rețea. Transferul chei între client și server are loc prin DHCP. Serverul care conține rolul Windows Deployment trebuie să aibă instalat suplimentul BitLocker Network Unlock pentru a răspunde la solicitările clientului.

Windows 8 BitLocker susține noile tipuri de drive-uri hard disk care permit criptarea hardware: EHD – Encripted Hard Drive. Administrarea lui BitLocker și EHD o puteți face prin aceeași consolă: BitLocker Drive Encription Control Panel. Modurile în care se face criptarea folosind BitLocker și folosind EHD sunt diferite:

- BitLocker protejează volumele de sistem și non-sistem prin criptarea datelor la nivelul volumului sau la nivelul aplicației.
- EHD face criptarea disk-ului complet, respectiv criptarea la nivel de hardware.

## Configurarea lui BitLocker

BitLocker este disponibil doar în edițiile Windows 8 Pro și Windows 8

Enterprise. Acesta permite utilizatorilor să cripteze orice volum.

- Logați-vă pe Windows 8 folosind contul care are privilegii de administrator
- Căutați Bitlocker în ecranul de start și porniți BitLocker Drive Encryption
- Daţi un clic pe iconiţa Turn On BitLocker imediat lângă iconiţa C: BitLocker Off

| lev .              | BitLocker Drive Encryption                                                      |                          | -                    | • × |
|--------------------|---------------------------------------------------------------------------------|--------------------------|----------------------|-----|
| 🛞 🍥 - 🕇 🏘 + Contr  | ol Panel + All Control Panel Items + BitLocker Drive Encryption                 | ~ ¢                      | Search Control Panel | p   |
| Control Panel Home | Bitl ocker Drive Encountion                                                     |                          |                      |     |
|                    | Help protect your files and folders from unauthorized access by protecting your | r drives with BitLocker. |                      |     |
|                    | Operating system drive                                                          |                          |                      |     |
|                    | C: BitLocker off                                                                |                          | $\odot$              |     |
|                    | Turn on BitLocker                                                               |                          |                      |     |
|                    | Fixed data drives                                                               |                          |                      |     |
|                    | D: BitLocker off                                                                |                          | $\odot$              |     |
|                    | Removable data drives - BitLocker To Go                                         |                          |                      |     |
|                    | Insert a removable USB flash drive to use BitLocker To Go.                      |                          |                      |     |
| See also           |                                                                                 |                          |                      |     |
| TPM Administration |                                                                                 |                          |                      |     |
| Disk Management    |                                                                                 |                          |                      |     |
| Privacy statement  |                                                                                 |                          |                      |     |

Figura 22.2 Encripția BitLocker Drive

- Dacă calculatorul posedă cipul TPM, va apărea wizard-ul pentru configurare
- Dacă calculatorul nu are cipul TPM, nu veți putea cripta drive-ul de sistem, dar veți putea cripta restul. În acest caz, opțiunile disponibile pentru deblocare sunt doar parola și cardul smart
- Alegeți unde vreți să puneți copia cheii Recovery. Vă vor fi oferite patru opțiuni:
  - să o păstrați pe USB drive
  - să o păstrați într-un fișier pe disk-ul local

• să o printați

- Stocaţi cheia apoi alegeţi dacă se va cripta întregul drive sau doar partea care va fi ocupată
- După restartul calculatorului, BitLocker începe criptarea datelor

După ce vă logați din nou pe calculator, criptarea începe. Acest lucru poate dura de la câteva minute până la câteva ore, în funcție de câte date aveți pe disk. Un lucru bun este că puteți folosi calculatorul cât timp durează procesul de criptare.

Dacă nu aveți cipul TPM, nu veți putea face criptarea drive-ului în întregime. Însă, Microsoft a adus și aici ceva nou. Prin setarea opțiunilor în politicile de grup, veți putea rezolva problema cu lipsa cipului. Pentru a începe cu setarea politicilor de grup, căutați gpedit.msc în ecranul de start și porniți editorul Group policy. Locația pe care se află setările este Computer Configuration \ Administrative Templates \ Windows Components \ BitLocker Drive Encryption \ Operating System Drives. Setați "Require Additional Authentication At Startup".

|                                                                                                 |                                                                      | installed U                                                                                    |                                           |         |                             |              |   |
|-------------------------------------------------------------------------------------------------|----------------------------------------------------------------------|------------------------------------------------------------------------------------------------|-------------------------------------------|---------|-----------------------------|--------------|---|
| 🐵 🐵 - 🕆 🖶 + Control Panel + All Control Panel Items + Programs and Features + Installed Updates |                                                                      |                                                                                                |                                           |         | V G Search Installed Updat. |              |   |
| File Edit View Tools Help                                                                       |                                                                      |                                                                                                |                                           |         |                             |              |   |
| Control Panel Home                                                                              | Uninst                                                               | all an update                                                                                  |                                           |         |                             |              |   |
| Uninstall a program                                                                             | Tauran                                                               | and any constants, and are in factor that that have shall be an effect of the second state     | or Change                                 |         |                             |              |   |
| Turn Windows features on or                                                                     | to uninst                                                            | an an opplane, serect is intern the tist and then crick ommoan                                 | for charge.                               |         |                             |              |   |
| ott                                                                                             | Organise •                                                           | Uninstall                                                                                      |                                           |         |                             | E •          |   |
|                                                                                                 | Name<br>Microsoft Lyn                                                | Uninstall this program.                                                                        | Program                                   | Version | Publisher                   | installed On | 1 |
|                                                                                                 | # Lync Atten                                                         | dee (K82693283)                                                                                | Microsoft Lync 2010 Attendee              |         |                             | 29/08/2012   |   |
|                                                                                                 | Microsoft Off                                                        | ice Professional Plus 2010 (39)                                                                |                                           | _       |                             |              | _ |
|                                                                                                 | Security Update for Microsoft InfoPath 2010 (K82687436) 32 Bit Editi |                                                                                                | Microsoft Office Professional Plus 2010   |         | Microsoft                   | 12/12/2012   |   |
|                                                                                                 | Security Up                                                          | pdate for Microsoft Word 2010 (KB2760410) 32-Bit Edition                                       | Microsoft Office Professional Plus 2010   |         | Microsoft                   | 12/12/2012   |   |
|                                                                                                 | E Update for                                                         | Microsoft Office 2010 (K82566458)                                                              | Microsoft Office Professional Plus 2010   |         | Microsoft                   | 12/12/2012   |   |
|                                                                                                 | Update for                                                           | Microsoft Office 2010 (KB2596964) 32 Bit Edition                                               | Microsoft Office Professional Plus 2010   |         | Microsoft                   | 12/12/2012   |   |
|                                                                                                 | . Update for                                                         | Microsoft OneNote 2010 (K82687277) 32-Bit Edition                                              | Microsoft Office Professional Plus 2010   |         | Microsoft                   | 12/12/2012   |   |
|                                                                                                 | Security Us                                                          | pdate for Microsoft Office 2010 (KB2589320) 32-Bit Edition                                     | Microsoft Office Professional Plus 2010   |         | Microsoft                   | 12/12/2012   |   |
|                                                                                                 | K3 Security Up                                                       | pdate for Microsoft InfoPath 2010 (KB2687417) 32-Bit Editi                                     | Microsoft Office Professional Plus 2010   |         | Microsoft                   | 12/12/2012   |   |
|                                                                                                 | Security Up                                                          | pdate for Microsoft Office 2010 (KB2553371) 32-Bit Edition                                     | Microsoft Office Professional Plus 2010   |         | Microsoft                   | 12/12/2012   |   |
|                                                                                                 | Security Up                                                          | pdate for Microsoft Office 2010 (K82553447) 32-8it Edition                                     | Microsoft Office Professional Plus 2010   |         | Microsoft                   | 12/12/2012   |   |
|                                                                                                 | R Update for                                                         | Microsoft Dutlook Social Connector 2010 (K82553406) 32                                         | . Microsoft Office Professional Plus 2010 |         | Microsoft                   | 12/12/2012   |   |
|                                                                                                 | Security Up                                                          | pdate for Microsoft Office 2010 (KB2598243) 32-Bit Edition                                     | Microsoft Office Professional Plus 2010   |         | Microsoft                   | 12/12/2012   |   |
|                                                                                                 | Update for                                                           | Microsoft Office 2010 (K82553065)                                                              | Microsoft Office Professional Plus 2010   |         | Microsoft                   | 12/12/2012   |   |
|                                                                                                 | E Security Up                                                        | pdate for Microsoft Office 2010 (KB2687510) 32-Bit Edition                                     | Microsoft Office Professional Plus 2010   |         | Microsoft                   | 12/12/2012   |   |
|                                                                                                 | ¢                                                                    |                                                                                                |                                           |         |                             |              |   |
|                                                                                                 |                                                                      | Parent name: Microsoft Lync 2010 Attendee<br>Help Tinic http://wpport.microsoft.com/7kbid+2693 | 283                                       |         |                             |              |   |

Figura 22.3 Politica de grup BitLocker

## **BitLocker To Go**

BitLocker To Go este destinat blocării și criptării dispozitivelor externe pentru stoarea datelor. Pentru acesta nu aveți nevoie de cipul TPM. Datele se criptează folosind parole sau carduri smart. Utilizatorii care folosesc Windows 7 sau Windows 8 pot debloca drive-urile USB criptate numai dacă știu parola.

Câteva dintre setările mai importante pe care le aduce BitLocker To Go sunt:

- Este permis accesul la drive-urile externe blocate de pe sistemele de operare mai vechi
- Network Unlock poate fi folosit și pentru drive-urile externe
- Poate fi ales mecanismul și cheia pentru criptarea datelor
- Se poate seta lungimea minimă a PIN-ului

# WIN8\_22 - Windows 8

1. BitLocker-ul pentru blocarea și criptarea datelor și a hard disk-urilor complete folosește:

- a) cipul TPM
- b) cipul TDI
- c) cipul TGV
- d) cipul TLS

2. Cheia care se folosește de către BitLocker cu ocazia blocării și criptării volumelor complete se numește Full Volume Encryption Key. Lungimea sa este de:

- 🔵 a) 64 de biți
- b) 128 de biți
- 🔘 c) 256 de biti
- 🔘 d) 512 de biți

### 3. Dacă hard disk-ul care este criptat cu BitLocker este mutat pe un alt calculator cu configurații hardware identice, datele de pe acel hard disk vor fi:

- a) vizibile, deoarece configuraţia hardware este identică
- b) vizibile, deoarece cheia pentru decriptare se află pe hard disk
- c) blocate, deoarece cheia pentru decriptare se află pe cipul TPM al primului calculator
- d) vizibile, deoarece cheia pentru decriptare se află pe toate cipurile TPM

# 4. Drive-ul nu se poate bloca doar cu cheia, ci cheia trebuie combinată cu cipul TPM.

- a) adevărat
- b) fals

### 5. În care ediții ale sistemului de operare Windows 8 este disponibil instrumentul BitLocker?

a) Windows 8

b) Windows 8 Pro

c) Windows 8 Enterprise

#### 6. Locația pe care se află setările pe care le puteți folosi pentru a seta BitLocker prin politicile de grup este:

- a) Computer Configuration \ Windows Components \ BitLocker Drive Encryption
- b) Computer Configuration \ Administrative Templates \ Windows Components \ BitLocker Drive Encryption
- c) User Configuration \ Administrative Templates \ Windows Components \ BitLocker Drive Encryption
- d) User Configuration \ Administrative Templates \ Windows Components \ BitLocker Drive Encryption

### 7. Pentru blocarea drive-urilor USB ce conțin datele importante, veți folosi instrumentul care se numește:

- a) BitLocker
- b) BitLocker To Go
- C) Group Policy Editor
- d) Full Volume Encryption Key

1. BitLocker-ul pentru blocarea și criptarea datelor și a hard disk-urilor complete folosește:

а

2. Cheia care se folosește de către BitLocker cu ocazia blocării și criptării volumelor complete se numește Full Volume Encryption Key. Lungimea sa este de:

С

3. Dacă hard disk-ul care este criptat cu BitLocker este mutat pe un alt calculator cu configurații hardware identice, datele de pe acel hard disk vor fi:

С

4. Drive-ul nu se poate bloca doar cu cheia, ci cheia trebuie combinată cu cipul TPM.

b

5. În care ediții ale sistemului de operare Windows 8 este disponibil instrumentul BitLocker?

b, c

6. Locația pe care se află setările pe care le puteți folosi pentru a seta BitLocker prin politicile de grup este:

b

7. Pentru blocarea drive-urilor USB ce conțin datele importante, veți folosi instrumentul care se numește:

b